## RIGOL DS4024

## Insérer une clé USB.

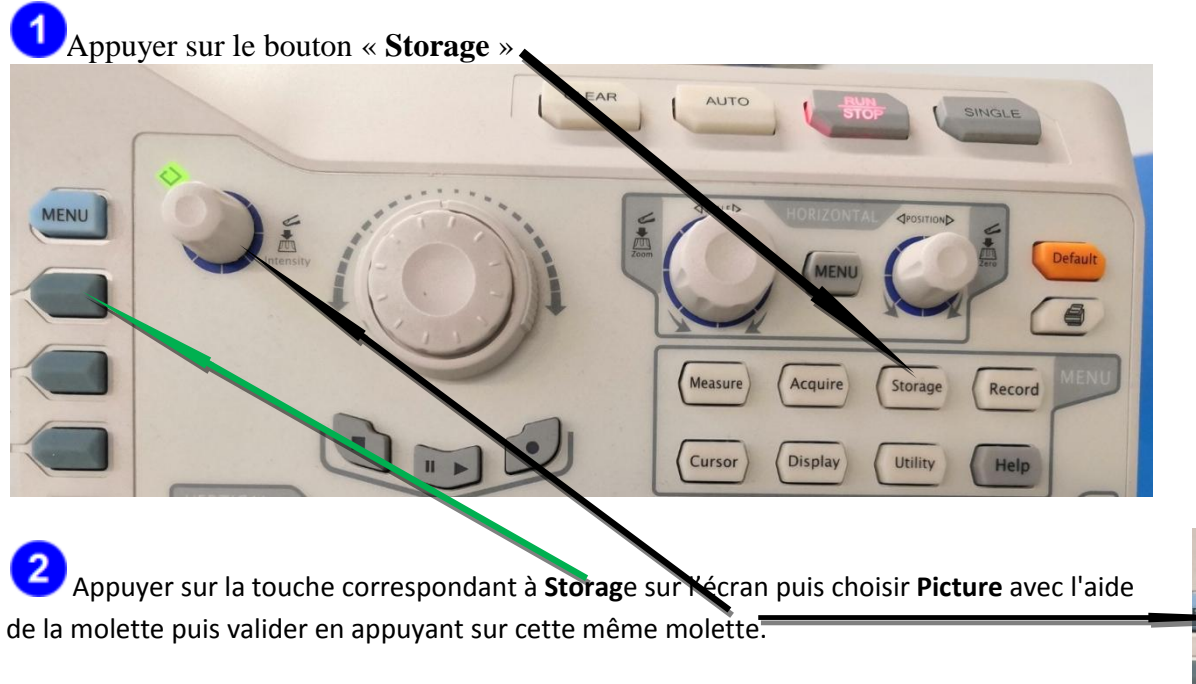

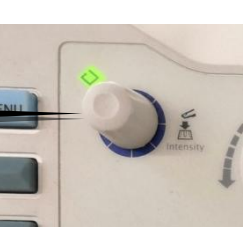

Molette

Appuyer sur la touche correspondant à **Pic Type** sur l'écran puis choisir **JPEG** ... à l'aide de la molette puis valider en appuyant sur cette même molette

Appuyer sur la touche correspondant à **Save** sur l'écran puis choisir **DiskD** (en vert) à l'aide de la molette puis valider en appuyant sur cette même molette

## Appuyer sur la touche correspondant à **New File** sur l'écran et compléter le nom de la trace à l'aide de la molette en validant le symbole choisit en appuyant sur cette même molette

6 Pour enregistrer appuyer sur la touche correspondant à OK sur l'écran.... l'enregistrement va débuter et dure une 30 de secondes